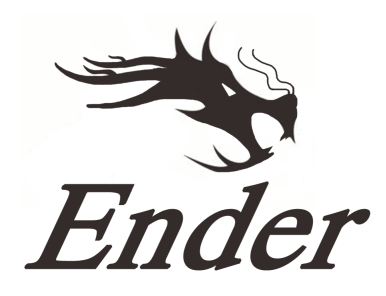

# **Ender 3 Series 3D Printer**

# Rychlá instalace

- Tento návod je určen pro řady 3D tiskáren Ender 3.
- Zvolte vhodné vstupní napětí (220V nebo 110V).
- ✦ Jelikož se software a hardware neustále vyvíjí, nemusí zde být uvedeny nejnovější funkce.
- Detailní instrukce pro použití jsou uvedeny na SD kartě.

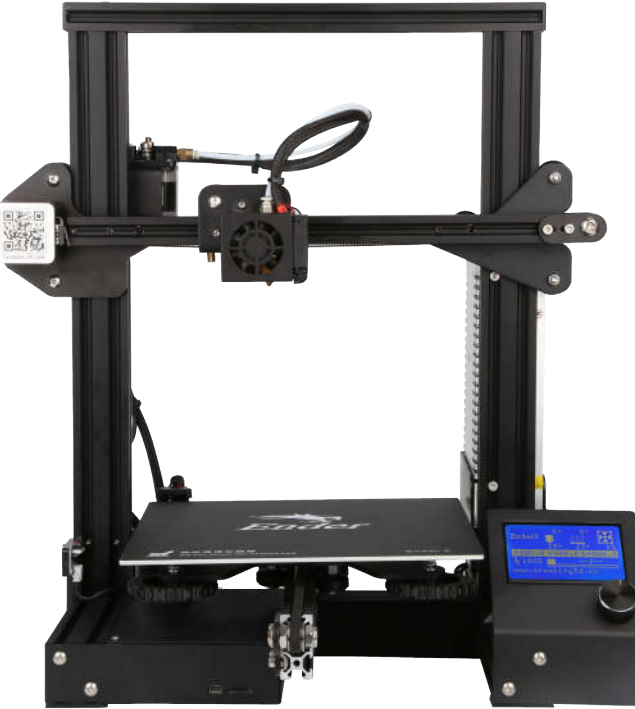

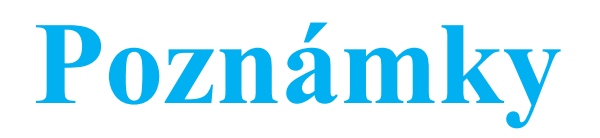

- 1. Nepoužívejte tiskárnu jinými způsoby, než které jsou zde uvedeny, aby nedošlo k ublížení na zdraví anebo poškození zařízení.
- 2. Neumisťujte tiskárnu do blízkosti vznětlivých, explozivních anebo hořlavých předmětů. Nejlépe tiskárnu umístěte do dobře ventilovaných a bezprašných míst.
- 3. Nevystavujte tiskárnu agresivním vibracím anebo nestabilnímu okolí. To může ohrozit kvalitu tisku.
- 4. Náplně doporučené výrobcem je vhodné použít, aby nedošlo k ucpání tiskrány během horka anebo jinému poškození tiskárny.
- 5. Nepoužívejte jiný napájecí kabel než dodávaný. Použijte uzemněnou třívodičovou zásuvku.
- 6. Nedotýkejte se trysky během horkých dní. Nedotýkejte se zařízení během provozu, abyste předešli popáleninám anebo osobní újmě.
- 7. Nenoste rukavice nebo volné oblečení při práci s tiskárnou. Tyto volné doplňky se mohou zaseknout v pohyblivých částech a způsobit osobní újmu nebo poškození tiskárny.
- 8. Očistěte hrot trysky pomocí dodávaných kleští předtím, než tryska vychladne. Nedotýkejte se trysky přímo. To může způsobit osobní újmu.
- 9. Pravidelně čistěte tiskárnu. Zatímco je tiskárna odpojena od nápájení, očistěte tělo tiskárny suchou hadrou, abyste ji očistili od prachu, odlepte náplň a cizí objekty z posuvných kolejí. Použijte čistič skla nebo isopropylalkohol pro vyčištění povrchu tiskárny před každým tiskem.
- 10. Děti do desíti let by neměli používat tiskárnu bez dohledu.

## **Obsah**

| 1. | Úvod1       | 5. | In |
|----|-------------|----|----|
| 2. | LCD menu    | 6. | Pi |
| 3. | Náplně      | 7. | P  |
| 4. | Úrovňování4 | 8. | N  |

| 5. | Instalace softwaru   | 9  |
|----|----------------------|----|
| 5. | Příprava na tisk     | 10 |
| 7. | Poradce při potížích |    |
| 3. | Nákres spojů         |    |

## Předmluva

#### Drazí zákazníci,

děkujeme, že jste zvolili náš produkt. Pro nejlepší používání zařízení si prosím přečtěte instruktážní manuál. Náš 3D tým je vždy připraven Vám pomoci. Prosím, kontaktujte nás přes telefonní číslo anebo e-mailovou adresu uvedené na konci manuálu, kdykoliv narazíte na problém s Vaší tiskárnou.

Pro lepší používání našeho produktu se můžete zdokonalit několika způsoby:

1. Zhlédněte instrukce a videa na SD kartě.

2. Navštivte naši oficiální webovou stránku na <u>www.creality3d.cn</u>. Zde najdete relevantní softwarové/hardwarové informace, kontakty a instrukce na údržbu.

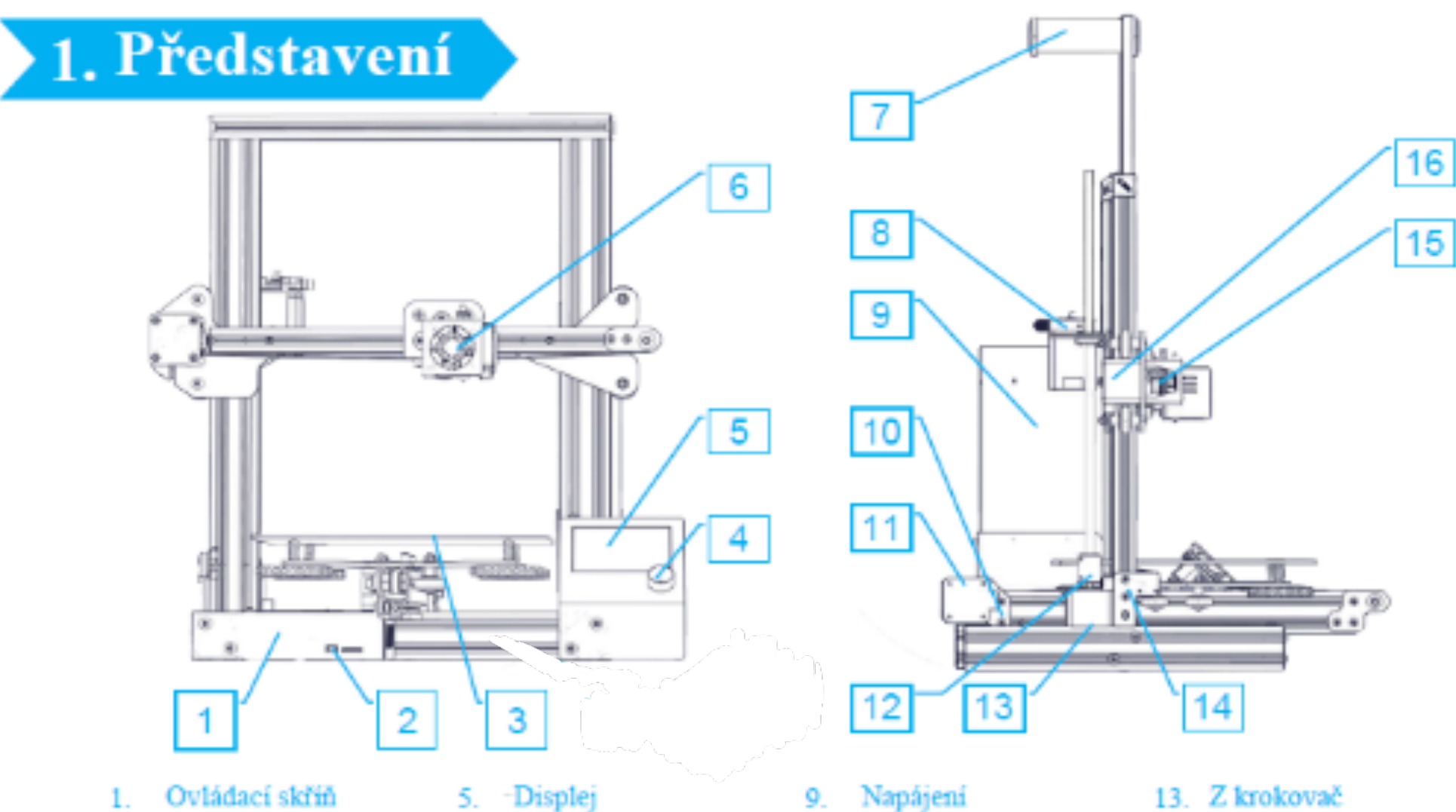

- SD slot a USB port 2.
- Tiskový povrch 3
- Ovládací knoflík 4.

- Montáž trysky б.
- Držák cívky 7.
- Krokový extruder(E) 8.
- Y koncový spínač 10.
- Y krokovač
- Spojky

- 14. Z koncový spínač

16

- 15. X koncový spínač
- X krokovač

### 2. LCD menu

### **Uvedené informace**

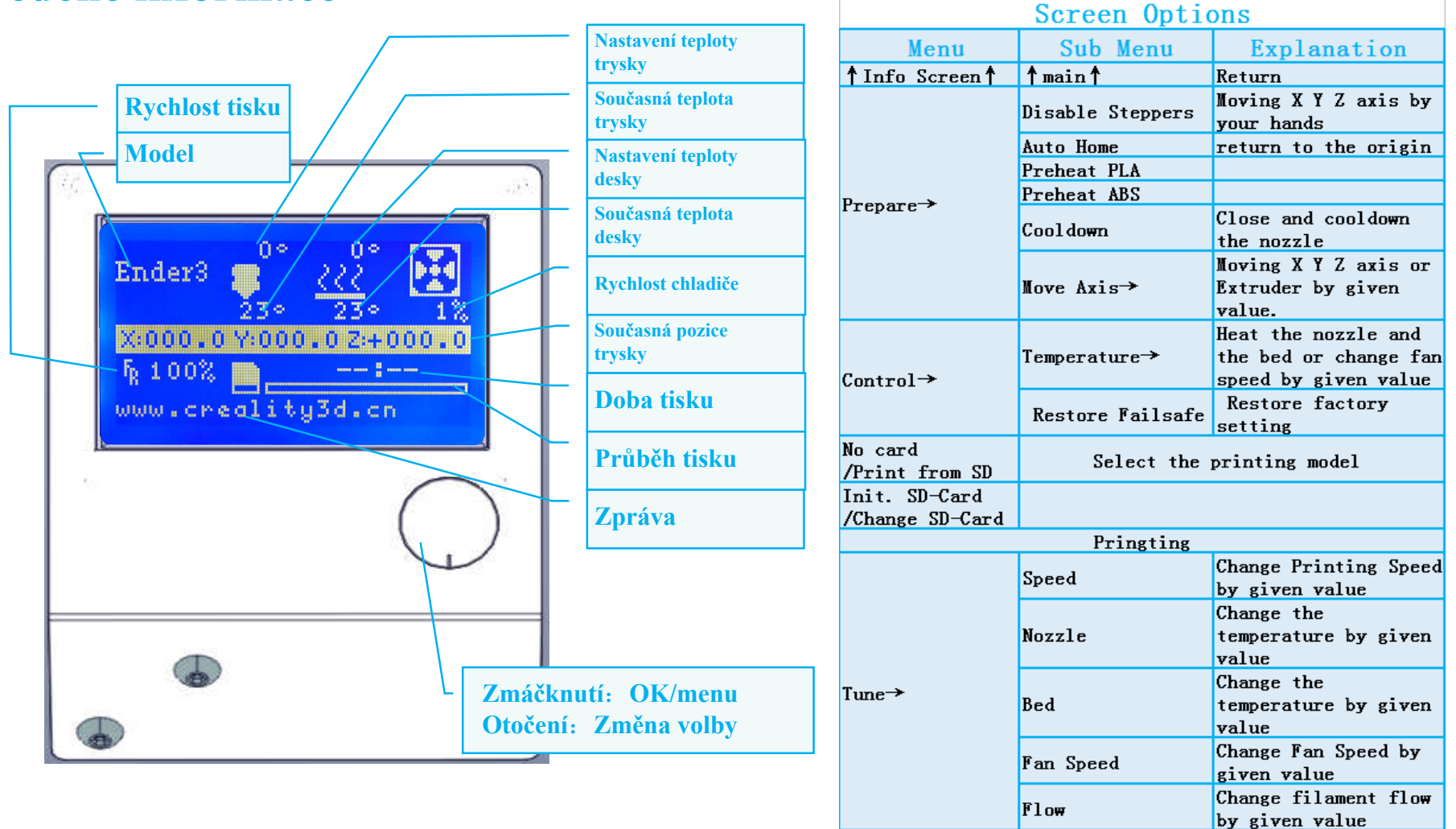

Pause Print Stop Print

### 3. Náplně

#### 1. Předehřátí

#### Metoda 1

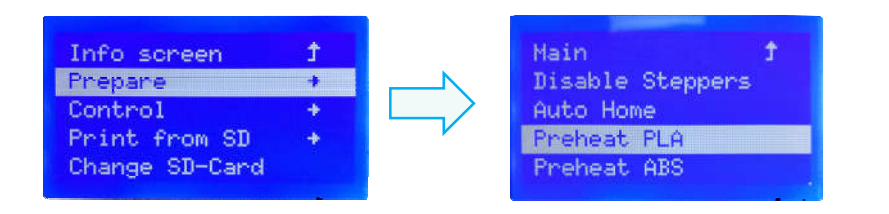

#### Metoda 2

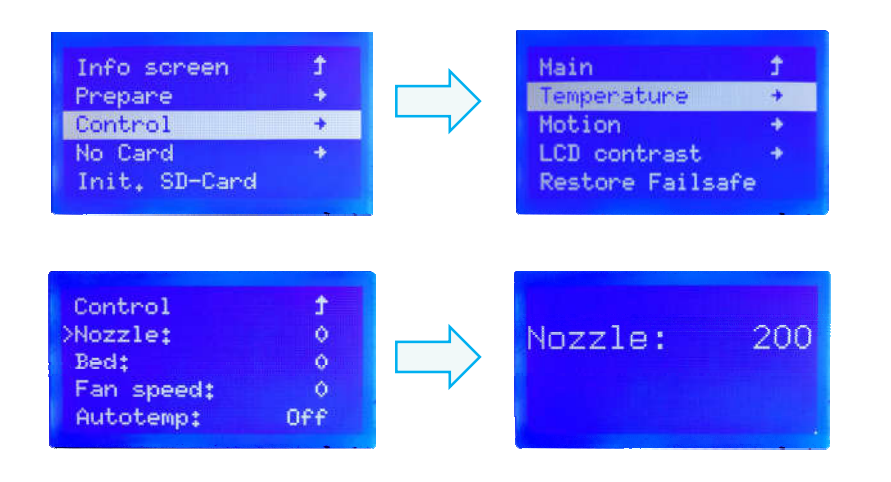

#### 2. Naplnění

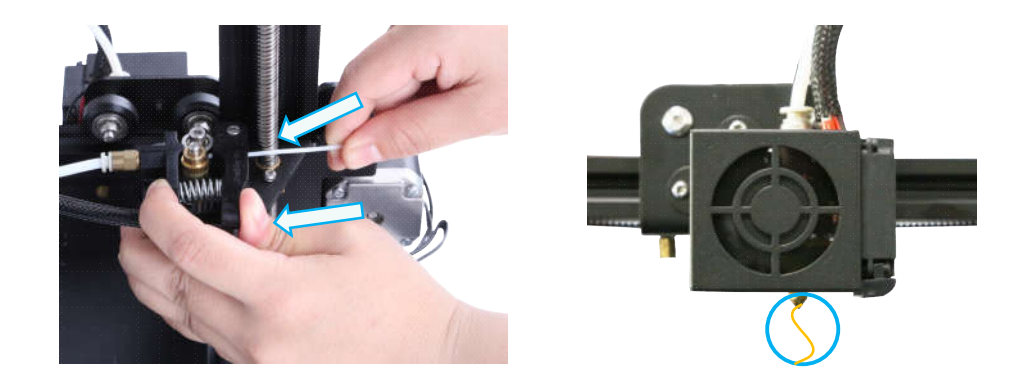

Zmáčkněte a podržte páčku extruderu, pak vložte 1,75mm náplň přes malou dírku v extruderu. Pokračujte v naplňování, dokud neuvidíte, že náplň vylezla z trysky.

#### Tip: Výměna náplně

Předehřejte trysku, pak vyjměte současnou náplň. Poté vložte novou náplň.

## **4. Úrovňování**

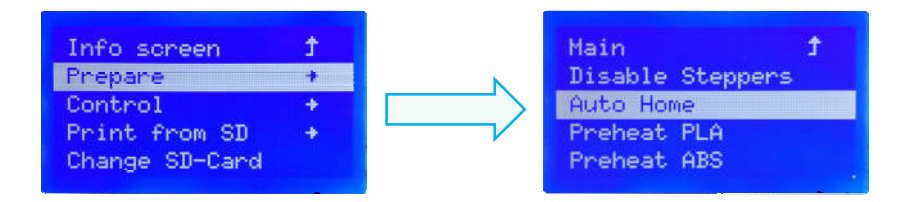

1. Prepare →Auto Home. Počkejte, dokud se tryska nepřesune do levého předního rohu plošiny.

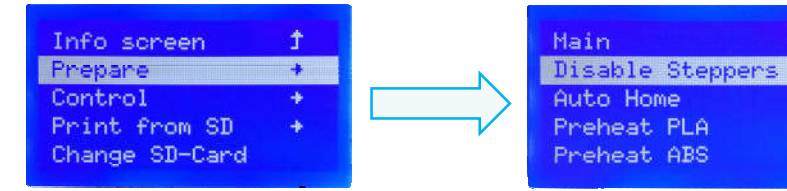

2. Prepare→Disable Steppers

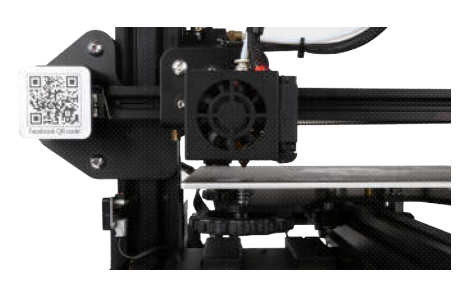

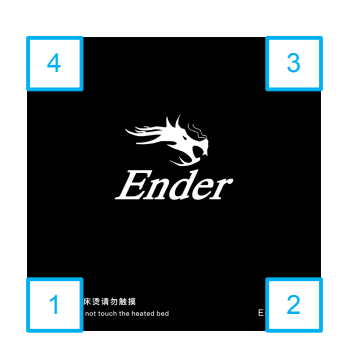

+

3. Přesuňte trysku k levému přednímu šroubu a přizpůsobte výšku plošiny otočením knoflíku pod ní. Použijte kus kancelářského A4 papíru pro snazší manipulaci - ujistěte se, že se tryska lehce dotýká papíru.

- 4. Toto proveď te ve všech čtyřech rozích.
- 5. Zopakujte tyto kroky jednou či dvakrát, bude-li to nutné.

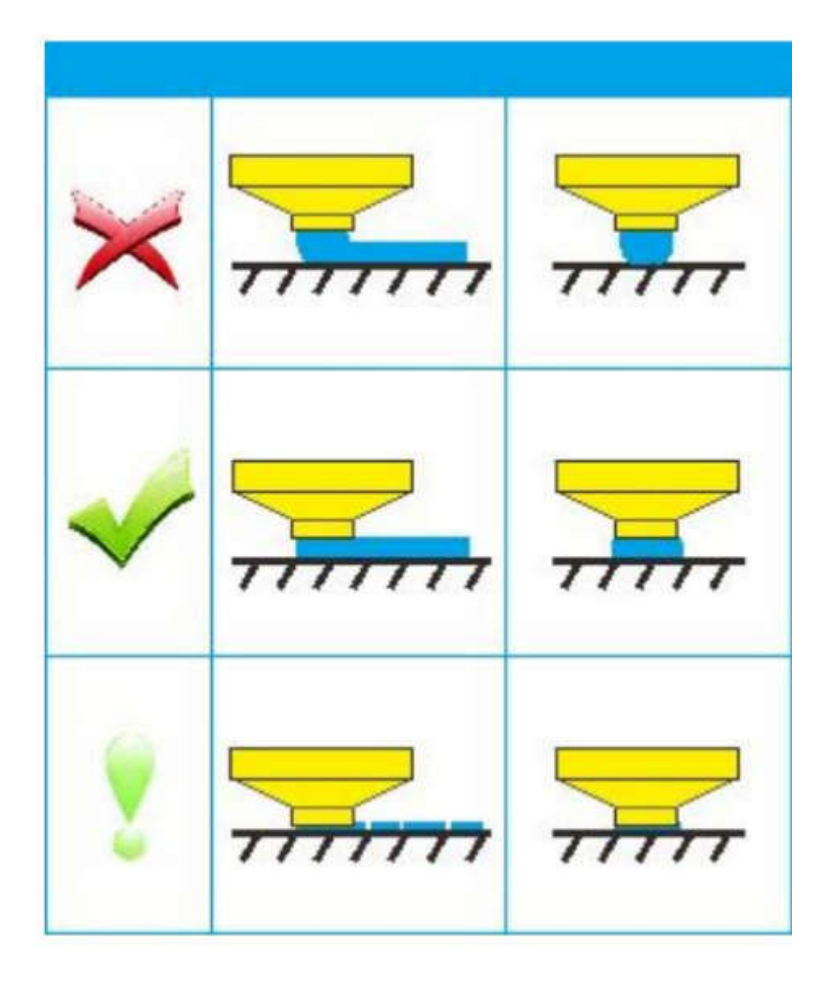

### **5. Instalace softwaru**

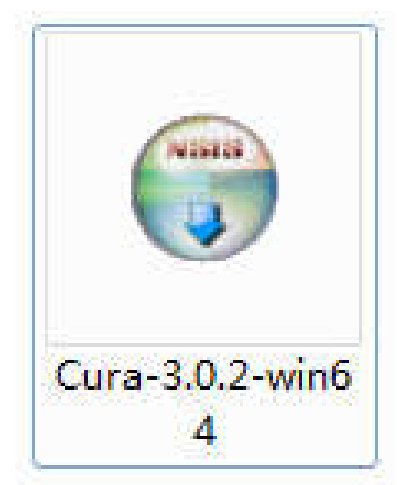

1. Rozklikněte ikonku Cura pro instalaci Cura Slicing Software.

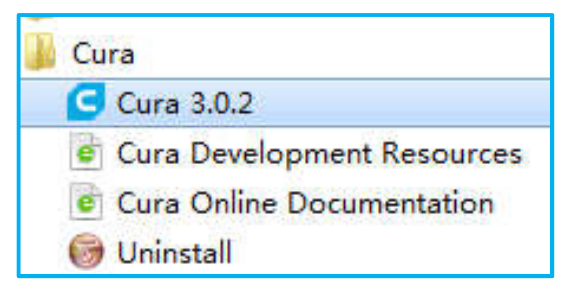

2. Spustťe Cura přes nabídku Start.

| -                             | G Ultimaker Cura                |                       |                         | -           |       |  |  |  |  |
|-------------------------------|---------------------------------|-----------------------|-------------------------|-------------|-------|--|--|--|--|
| Custom                        | File Edit View                  | Settings Ext          | tensions Plugins Prefer | ences Help  |       |  |  |  |  |
| Other                         | cura.                           | Printer               | ٠                       | • Ender 3   |       |  |  |  |  |
| 🔘 101Hero                     |                                 | Material              | •                       | Add Printer |       |  |  |  |  |
| 🔘 3DMaker Starter             | D=+                             | Profile               | •                       | Manage Prin | iters |  |  |  |  |
| 🔘 3Dator                      |                                 | Configur              | e setting visibility    |             |       |  |  |  |  |
| 🔘 ABAX PRi3                   | C Machina Satting               | -                     |                         |             | ×     |  |  |  |  |
| 🔘 ABAX PRi5                   | ABAX PRi5                       |                       |                         |             |       |  |  |  |  |
| C ABAX Titan Machine Settings |                                 |                       |                         |             |       |  |  |  |  |
| 🐑 ALYA                        | D ALYA                          |                       |                         |             |       |  |  |  |  |
| O Anycubic i3 Mega            | Printer Cathing Printer Cathing |                       |                         |             |       |  |  |  |  |
| C BFB                         | frinter Setti                   | igs                   | frintnead Se            |             |       |  |  |  |  |
| 🗇 BQ Hephestos 2              | X (Width)                       | 220                   | <b>h</b> min            | 20          |       |  |  |  |  |
| 🔘 BQ Frusa 13 Hephestos       | Y (Depth)                       | 220                   | <u>hm</u> in            | 10          | 1     |  |  |  |  |
| De Will                       | Z (Height)                      | 250                   | 2 Anniex                | 10          |       |  |  |  |  |
| DQ Witbox                     | Build plate shap                | e Rectang             | ilar 🔻                  | 10          |       |  |  |  |  |
| BU Witbox 2                   | 🗌 Origin at cen                 | ter                   | Gantry height           | 30          | n     |  |  |  |  |
| Duilder Fremium Large         | 🗹 Heated bed                    |                       | Number of Futs          |             |       |  |  |  |  |
| Duilder fremium Mealum        | Gcode flavor                    | Marlin                | ₩₩₩DEF OF EXC           |             |       |  |  |  |  |
| Cantagia                      | Start Gcode                     | Start Gcode End Gcode |                         |             |       |  |  |  |  |
| Cartesio                      | G28 ;Home                       |                       | \$ G91                  |             | ÷     |  |  |  |  |
| Creality CR 10                | ۰ m                             |                       |                         | III         | •     |  |  |  |  |
| Creality CR 10 54             | 8                               |                       |                         | [           | 1     |  |  |  |  |
| Degene Discovery200           |                                 |                       |                         |             | Toze  |  |  |  |  |
| O pagoma praconasycoo         |                                 |                       |                         |             |       |  |  |  |  |

- 3. Vyberte Další  $\rightarrow$  Creality CR-10  $\rightarrow$  Název tiskárny: Ender 3  $\rightarrow$  Přidat tiskárnu
- 4. Nastavení  $\rightarrow$  Tiskárna  $\rightarrow$  Správce tiskáren
- 5. Změňte nastavení tiskárny na (220,220,250)

### 6. Příprava na tisk

#### 1. Rozdělení

Vložte SD kartu do počítače se čtečkou karet.

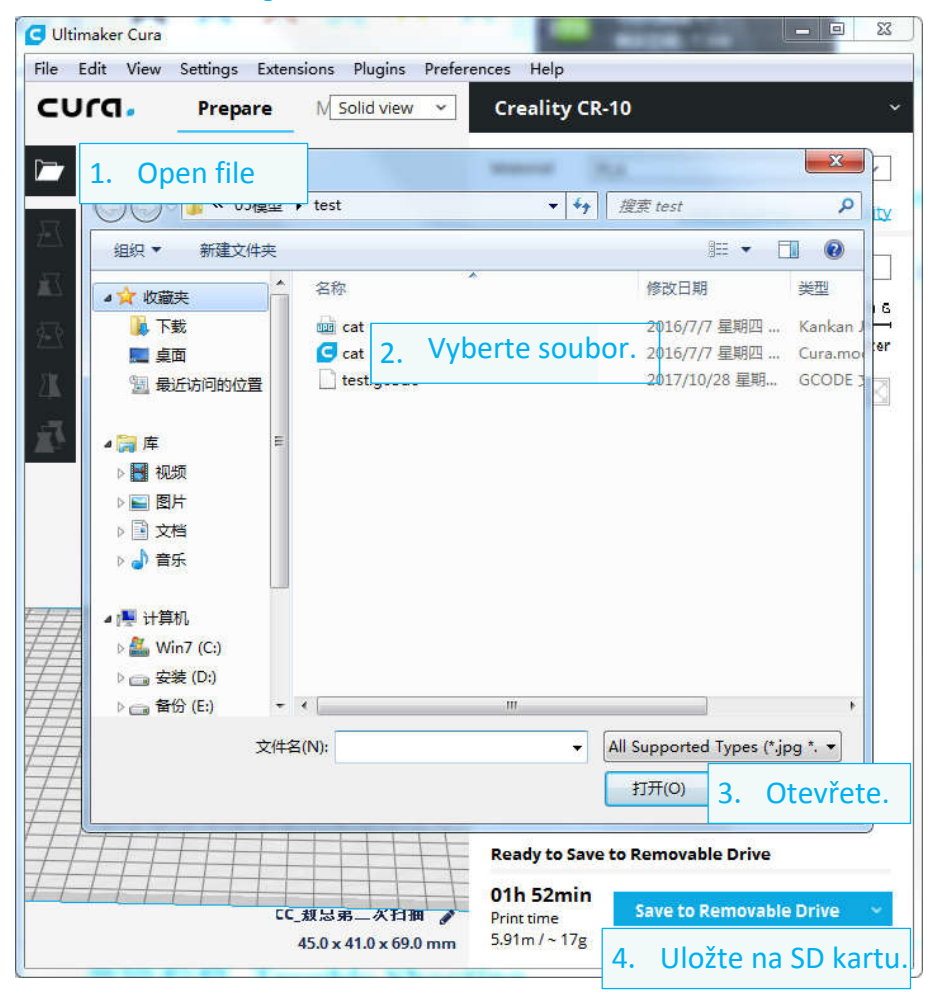

#### 2. Tisk

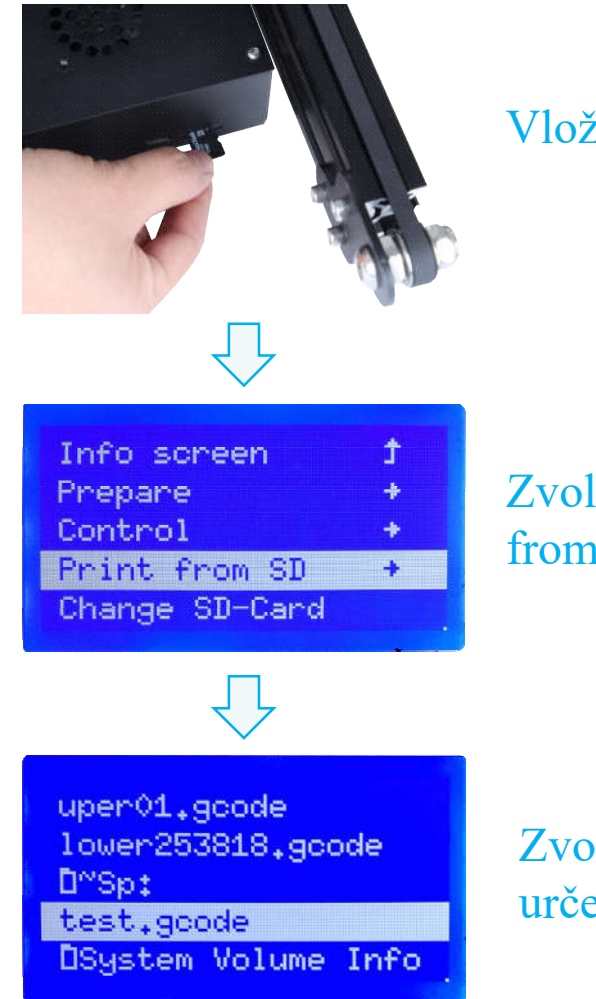

Vložte SD kartu

### Zvolte "Print from SD"

Zvolte soubor určený k tisku

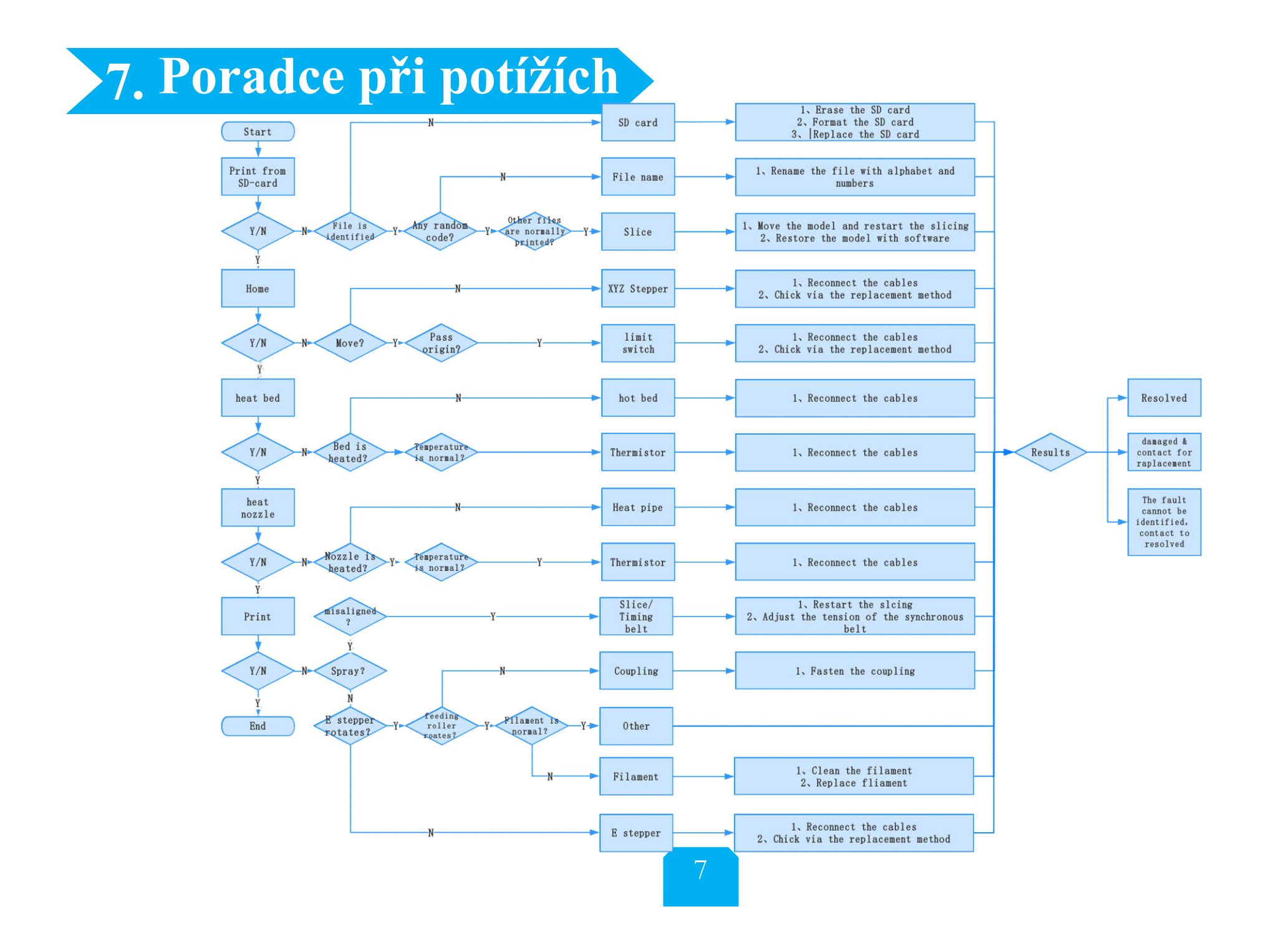

### 8. Nákres spojů

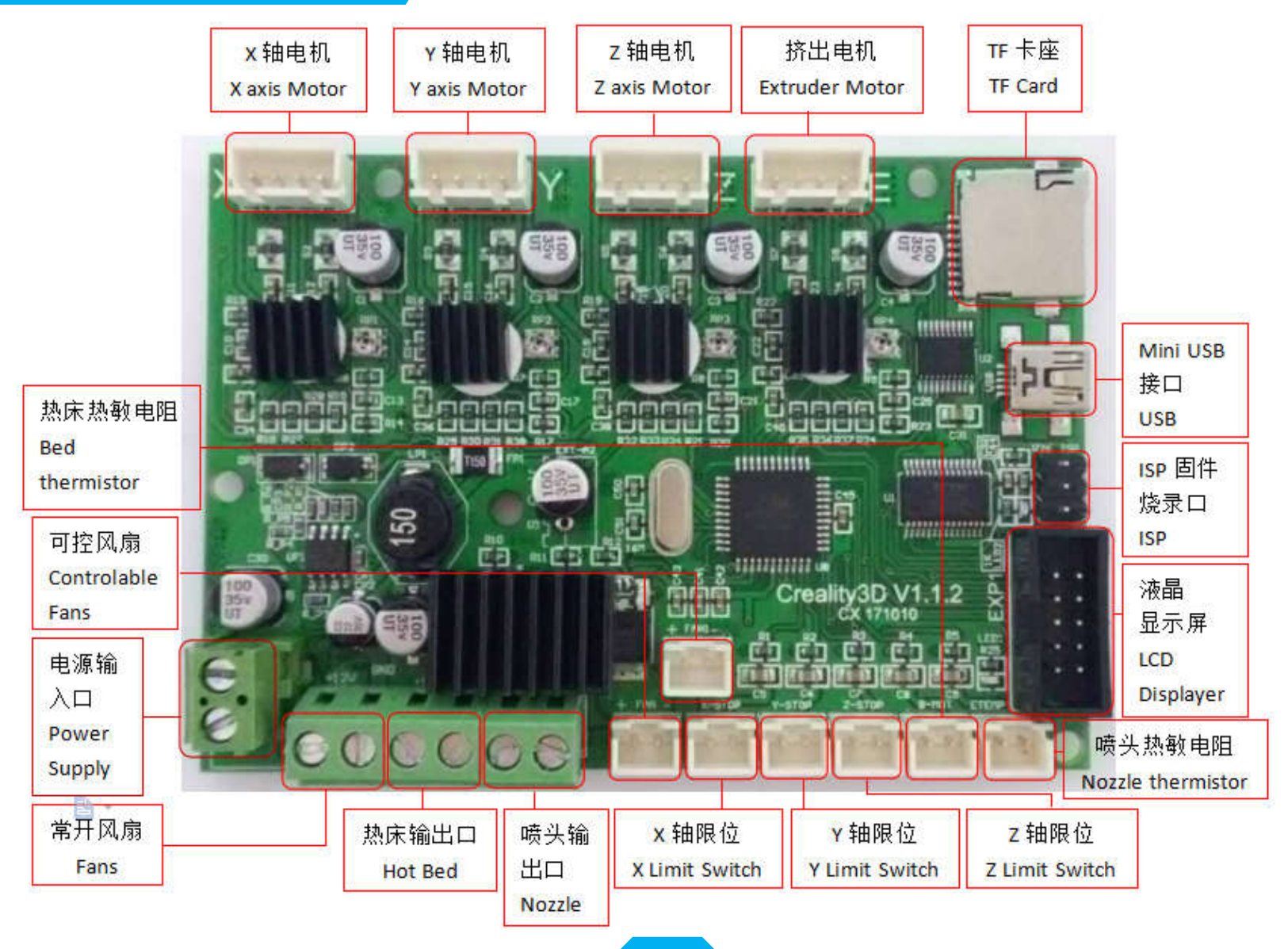

Technická podpora:

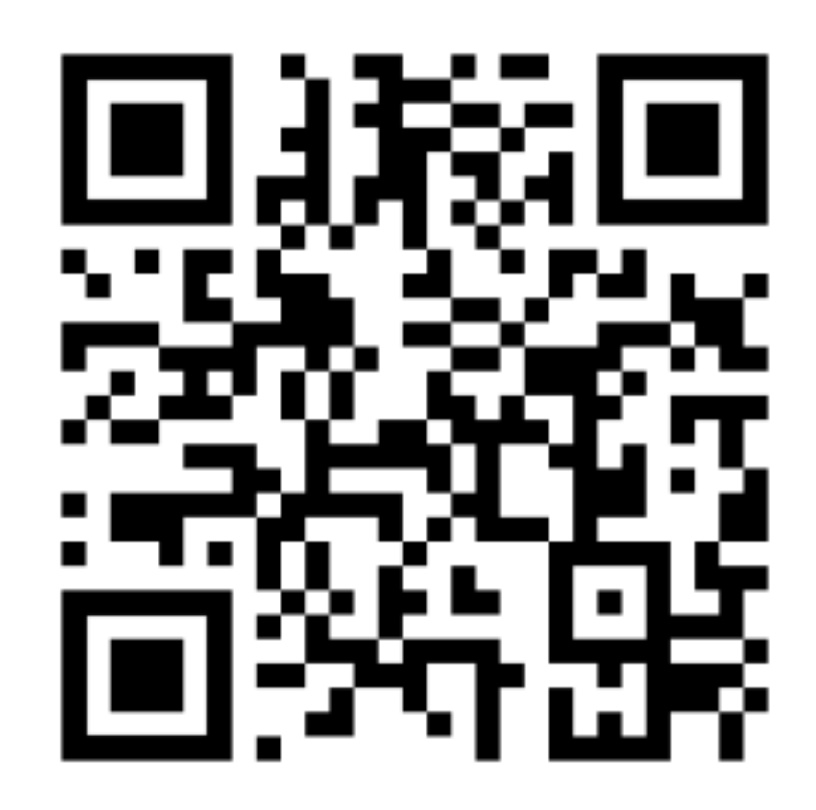

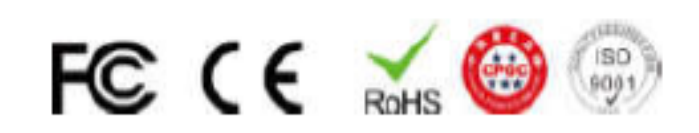

https://www.3dfoxshop.cz https://foxclub.cz info@3dfox.cz